## Internet Explorer 8の64bit版を使用する場合

Windows やブラウザのバージョンによりメッセージ等が異なる場合があります。

- LiveOn のホームページから Downloader5 のインストーラをダウンロードしてインストールしてください。
   既に Web 会議システムの会議室に入室したことがある場合は、インストーラのインストールの必要はありません。
   No.2 に移動してください。
   <a href="http://www.liveon.ne.jp/product/download.html">http://www.liveon.ne.jp/product/download.html</a>
- ブラウザから CALL 機能のお問い合わせ画面を表示して項目を選択します。
   お問い合わせ画面がない場合は、Web お問い合わせ用 URL をブラウザのアドレス欄に貼り付けて、キーボードの 「Enter」キーを押してください。
   既に Web 会議システムの会議室に入室したことがある場合は、No.5のオペレーターを呼び出す画面が表示されます。

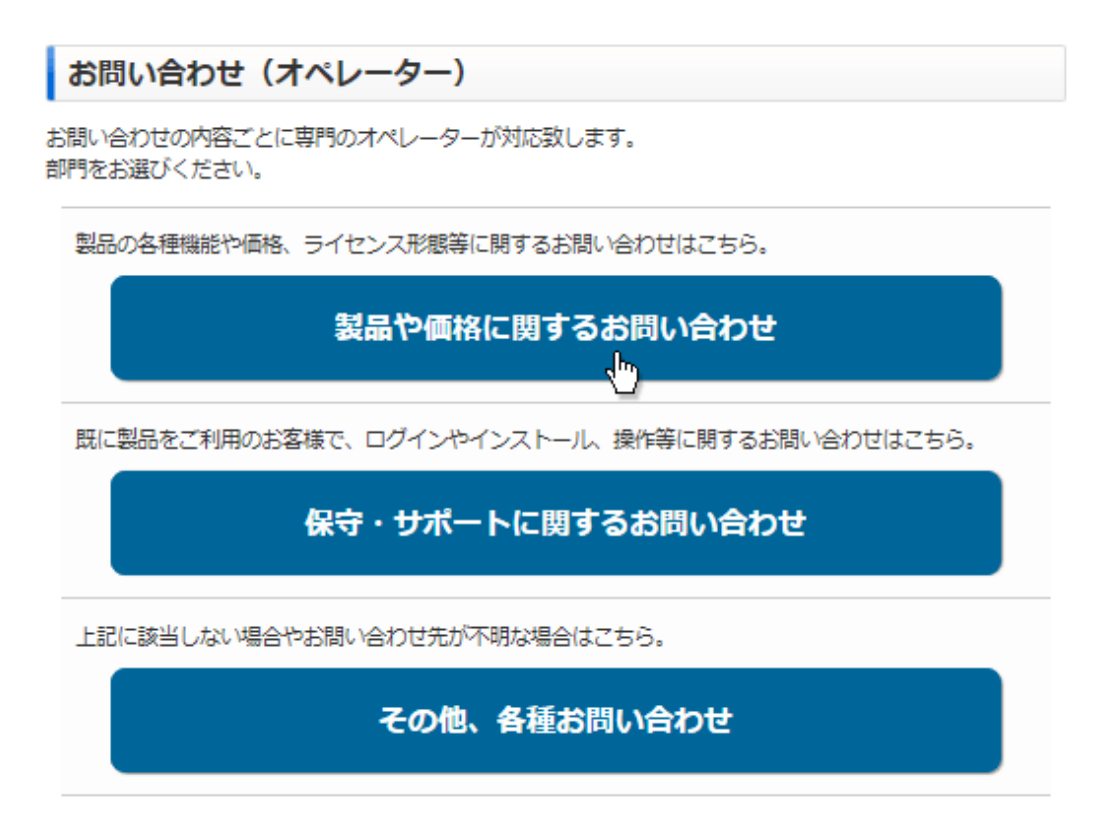

※お問い合わせ画面はサンプルです。

3. Internet Explorer のセキュリティが表示される場合、「名前」と「発行元」を確認し「今後、このプログラムに関する 警告を表示しない」にチェックを付け、「許可する」ボタンをクリックしてください。

| このプログラムは洋線モードの外で開かれます。Internet Explorer の(学校モードはお使いのコ<br>ンピューターを伴随するのに役立ちます。この Web サイトを信頼していない場合は、このプログ<br>ラムは開かないでください。<br>のwnloader5.exe<br>のデー しいっ Metric Southers Com |
|----------------------------------------------------------------------------------------------------|
| <ul> <li>● 第17元 Japan Media Systems Corp.</li> <li>● 今後、このブログラムに関する警告を表示しない(%)</li> <li>● 詳細(E)</li> <li>● 詳細(E)</li> </ul>                                               |

4. プログラムのダウンロードが開始されます。

| Downloading now |   |
|-----------------|---|
| Current File    | - |
| Total File      |   |
|                 |   |
|                 |   |

5. 完了するとオペレーターを呼び出す画面が表示され、オペレーターが応答すると通話画面が表示されます。

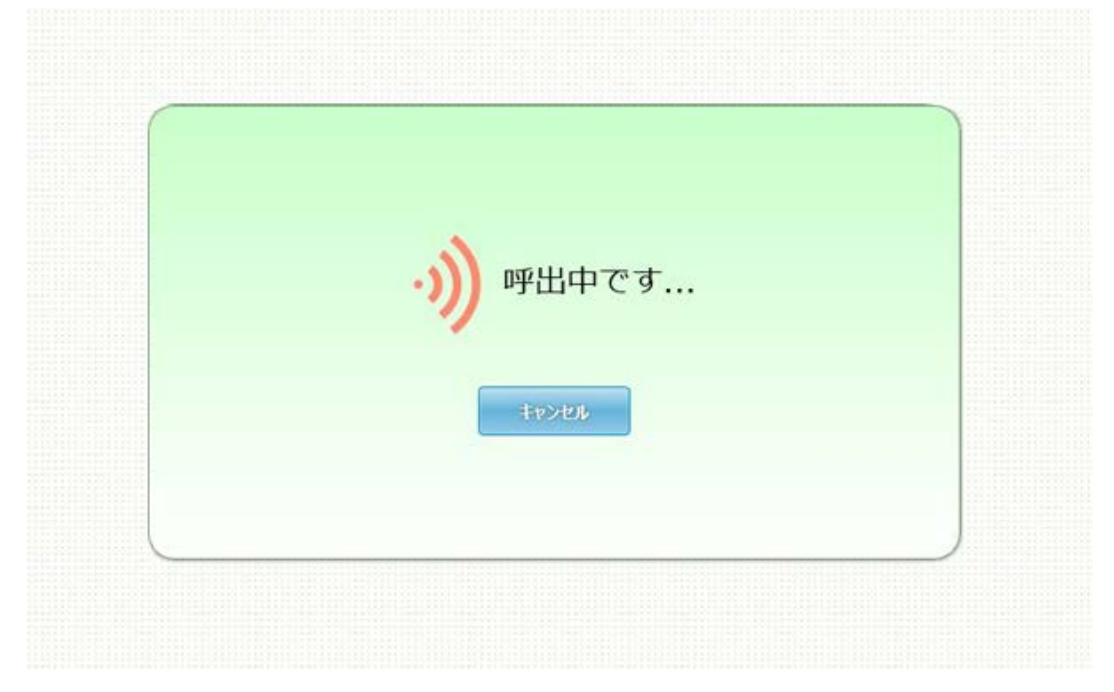